# 13 Riepilogo ordini bolle

- Riepilogo Ordini Bolle
  - Carico Bolla
  - Prodotti no BD

## **Riepilogo Ordini Bolle**

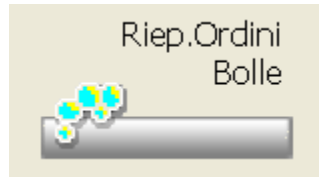

La funzione permette di avere accesso allo storico bolle o al riepilogo degli ordini da caricare, con la possibilità, per questi ultimi, di effettuare il ricevimento della merce caricando così il magazzino.

Tale funzione è richiamabile cliccando sull'icona o dal menu Magazzino Riepilogo ordini.

La maschera che si presenta propone per default, tutti gli ordini trasmessi a fornitore e in attesa di essere ricevuti.

| 🍾 🖬 🔎 🥸                                                     | 🕈 🥐 🖪                                      | ) 🗑 🕱 🕶 🗟                                    | Ø.                   | # <b>Ø</b>                         |        | ے 🗧 📇      |       |                  |                 |
|-------------------------------------------------------------|--------------------------------------------|----------------------------------------------|----------------------|------------------------------------|--------|------------|-------|------------------|-----------------|
| Data e ora trasm                                            | issione or                                 | Geossista.                                   | Tip                  | Numero Bolia                       | 0      | Data Bolla | Sel   | Numero Pattura   | Data Fatura     |
| Mortecki 15/05/20<br>Venendi 27/07/20<br>Lunecki 10/08/20   | 07 16:37:59<br>07 11:14:01<br>08 12:46:14  | GROSSISTAINTERNET<br>PROVA WOC<br>GROSSITA F |                      |                                    |        | 27/07/2087 |       |                  |                 |
| Lunedi 10/08/20<br>Mercoledi 10/08/20<br>Mercoledi 18/08/20 | 08 12:49:47<br>00 11:22:52<br>010 11:23:06 | GROSSISTACWEB<br>GROSSISTACWEB<br>FORNITOREX |                      |                                    |        | 10,00,0010 |       |                  |                 |
| Geoved: 00/10/20                                            | JID 821052                                 | GROSSISTAB                                   |                      |                                    |        |            |       |                  |                 |
|                                                             |                                            |                                              |                      |                                    |        |            |       |                  | -               |
|                                                             |                                            |                                              | _                    |                                    |        |            |       |                  |                 |
|                                                             | Fern,Note.                                 | PayGel/Owe To                                | tale                 | Visializie                         |        |            |       |                  |                 |
| Numero prodotti<br>Numero pezzi                             | 2                                          |                                              | 2                    | · gran carried                     |        |            | - 2   | Dole target ta   |                 |
| Prz. publitico<br>Prz. publiti deivoto<br>Iva.              | 9.67<br>8.79<br>0.88                       |                                              | 9.67<br>9.79<br>9.88 | Grossista da later<br>Grossista    | roga   |            |       | ijao ordine      |                 |
| Costo Iva esclasa.<br>Iva                                   |                                            |                                              |                      | Secondo Grossi                     |        |            | -     |                  | -               |
| Totale Fomiture                                             |                                            |                                              |                      | Nessuno                            |        |            | Ð     |                  | ×               |
| Ricarico in Euro<br>Ricarico in %                           | 8.79<br>100%                               | 10                                           | 8.79<br>10%          | Limiti su namero B<br>Namero bollo | Bolle/ | Fattura N  | lumor | o familia        |                 |
|                                                             |                                            |                                              |                      | E Seste numero                     | bolla  |            | See   | ce numero feñure | Applice         |
|                                                             |                                            |                                              |                      | Liniti di Dete                     |        |            |       | Tipo Date:       | Acolica         |
| Utina nodilca effet                                         | uate da: Ter                               | m. 30                                        |                      | 22/02/2012                         | •      | 22/02/2012 | *     | Trasmissione 💌   | Selezione tutto |
|                                                             |                                            |                                              |                      |                                    |        |            |       |                  |                 |

Le icone disponibili sono:

Q

permette di accedere al dettaglio dell'ordine selezionato. Vengono visualizzate le informazioni relative all'ordine (data/ora di emissione, fornitore, tipo ordine se gestito), oltre ai prodotti dell'ordine stesso. Inoltre, selezionando un prodotto, vengono visualizzati tutti gli eventuali prezzi alternativi. Si possono effettuare operazioni di variazione, di visualizzazione del dettaglio dei movimenti di magazzino e degli ordini liberi. Inoltre viene fornita la possibilità di ripristinare l'ordine trasmesso nell'ordine in vita e di effettuare una nuova trasmissione al grossista.

Σ

permette di effettuare una totalizzazione degli ordini presenti nella list-box, mostrando il dettaglio numerico degli stessi e riportando il totale suddiviso per Farmaci/Veterinari e Parafarmaci/Galenici.

permette di selezionare/deselezionare più ordini, tra quelli in attesa di carico bolla, per fonderli in uno unico. (es. ordini diversi fatti allo stesso fornitore, ma che arrivano insieme). Oppure permette di unire più ordini dello stesso fornitore per essere caricati insieme senza doverli fondere, in questo caso dopo la selezione si procede subito al carico merce.

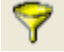

permette di fondere insieme gli ordini precedentemente selezionati.

permette di modificare il numero della bolla/fattura.

presente nella visualizzazione dello storico sia Grossista che Fornitore, permette di effettuare il controllo dalla fattura arrivata dal fornitore.

è presente per gli ordini trasmessi e permette di caricare la merce in magazzino.

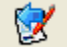

permette di effettuare il carico merce dei prodotti ordinati direttamente a ditta.

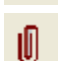

permette di effettuare un carico merce di prodotti non che non hanno l'ordine.

permette di inserire una nota legata all'ordine che rimarrà anche dopo aver eseguito il carico bolla.

permette di visualizzare le informazioni sulla consegna (data e ora, corriere, sito logistico, magazzino). Alcune di queste informazioni vengono visualizzate anche sul campo riservato alle note.

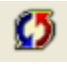

permette di effettuare un cambio grossista.

presente solo nella visualizzazione dello storico sia Grossista che Fornitore, permette di riportare l'ordine selezionato nella lista degli ordini trasmessi, permettendo un nuovo carico merce.

presente nella visualizzazione dello storico sia Grossista che Fornitore, permette di controllare in un range di date inizio/fine l'eventuale cambio prezzo dei prodotti con la generazione di un report di stampa.

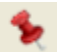

permette di visualizzare eventuali documenti abbinati all'ordine.

In basso a sinistra viene riportato per l'ordine selezionato, il dettaglio dei "numeri" che lo compongono.

A destra su Visualizza sono presenti le combo box che permettono di passare alla visualizzazione dello storico ordini, sia per grossista che per fornitore e di filtrare le ricerche, per grossista, per numero bolla/fattura, per data. Nel dettaglio della bolla caricata (grossista o fornitore) è presente la procedura di controllo dei costi scaricati dalla bolla elettronica.

La procedura di controllo costi è attiva solamente se è stata scaricata la bolla elettronica. In tutti gli altri casi il pulsante non sarà nemmeno visibile all'utente.

La maschera di controllo costi permette di visualizzare in modo veloce e immediato eventuali differenze tra il costo reale applicato dal grossista/fornitore (quindi quello contenuto nella bolla elettronica) e il costo concordato (quello calcolato dal gestionale al momento della trasmissione dell'ordine secondo le logiche impostate). Le varie colonne della maschera riportano:

- Costo: è il costo calcolato dal gestionale al momento della trasmissione dell'ordine secondo le logiche e le scontistiche impostate sul
  gestionale all'atto della trasmissione dell'ordine per il grossista/fornitore.
- Costo web: è il costo importato dalla bolla elettronica.
- Delta €/%: è la differenza (a valore e in percentuale) tra il "Costo" e il "Costo web".
- Prezzo BD: è il prezzo di Banca Dati del prodotto
- IVA: è l'aliquota IVA
- Sconto AIFA €/%: è il totale dello sconto AIFA (Industria + Payback) applicato (a valore e in percentuale).

### Carico Bolla

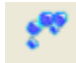

Dalla list-box della maschera degli ordini in attesa di carico, si seleziona la riga dell'ordine da ricevere e si clicca sull'icona o sul PopUp menu Utilit à – Carico Bolla, per procede alla carico della merce in magazzino.

La maschera può essere personalizzata utilizzando le opzioni presenti su Opzioni Utente Opzioni Varie Carico Bolla Configurazione. Considerata la quantità di possibili personalizzazioni, consigliamo di contattare l'assistenza tecnica per la parametrizzazione.

| ati Prodotto M                                                                                             | ettaglio Salva                                                                                | Carico Sci<br>merce Pe | arico Carico                                 | Alzera i<br>t gta cons. c    | Propone Offerte                        | al Staripa                                                                                    | Funzioni<br>Success.                                          | e <u>sci</u>     |                       |                                                                  |                                    |  |
|----------------------------------------------------------------------------------------------------|-----------------------------------------------------------------------------------------------|------------------------|----------------------------------------------|------------------------------|----------------------------------------|-----------------------------------------------------------------------------------------------|---------------------------------------------------------------|------------------|-----------------------|------------------------------------------------------------------|------------------------------------|--|
| erire Codice, des                                                                                          | scrizione o q.ta'                                                                             |                        | Menu                                         | Num                          | n Bolla Fornito                        | 0                                                                                             | Data Boll<br>17/04/2                                          | a<br>2012 💀      | Aggie<br>Non a        | orna listin<br>ggiorna                                           | o grossista<br>•                   |  |
| rodotti                                                                                                    |                                                                                               |                        |                                              |                              |                                        |                                                                                               |                                                               |                  |                       |                                                                  |                                    |  |
| Descri                                                                                                    | izione                                                                                        | Prezzo                 | Costo                                        | Ord.                         | Gia' car                               | n cons.                                                                                       | ABan                                                          | Giac.            | Gia.B                 | % Sco.                                                           | Scad.                              |  |
| Actos*28cpr 30m                                                                                            | g 🚍                                                                                           | 5                      | 6,24                                         | 3                            |                                        |                                                                                               |                                                               | 47               | 0                     |                                                                  |                                    |  |
| Antaxone*10cps                                                                                             | 10mg                                                                                          |                        | 5.42                                         | 1                            |                                        |                                                                                               |                                                               | -                |                       |                                                                  |                                    |  |
|                                                                                                    |                                                                                               |                        |                                              |                              |                                        |                                                                                               |                                                               |                  |                       |                                                                  |                                    |  |
| Jati anarrafici:                                                                                           |                                                                                               |                        | Dati magare                                  | inc:                         | Anniei                                 | su prodot                                                                                     |                                                               |                  | Â                     | stali-                                                           |                                    |  |
| Dati anagrafici:                                                                                           | 15/05/2007 alla                                                                               | 16-27-59               | Dati magazz                                  | ine:                         | Avvisi                                 | su prodoti<br>NDIBILITZ                                                                       | to:                                                           |                  |                       | otali:                                                           | 0/4                                |  |
| Dati anagrafici:<br>Trasmesso il:<br>Nexto B.D.                                                            | 15/05/2007 alle                                                                               | 16:37:59               | Dati magazz<br>Prodotto da                   | ino:<br>Inser                | ire                                    | su prodoti<br>NDIBILITA                                                                       | to:<br>N <sup>a</sup>                                         | costa 000        | To Pe                 | otali:<br>22j                                                    | 0/4                                |  |
| Dati anagrafici:<br>Irasmesso il:<br>Yrezzo B.D.<br>Juatina S.S.M                                          | 15/05/2007 alle<br>5,42                                                                       | 16:37:59               | Dati magazz<br>Prodotto da<br>Vmg:<br>Trandt | ino:<br>Inser<br>0,00        | ire                                    | su prodoti<br>NDIBILITA<br>ile Ad esau                                                        | to:<br>A <sup>r</sup><br>arimento s                           | corte 009        |                       | stali:<br>222i<br>edotti<br>e220                                 | 0/4<br>0/2                         |  |
| Dati anagrafici:<br>Irasmesso il:<br>Yrezzo B.D.<br>Regime S.S.N.<br>Aldita'                               | 15/05/2007 alle<br>5,42<br>Concedib.esente<br>36 mesi                                         | 16:37:59               | Dati magazz<br>Prodotto da<br>Vmg:<br>Trend: | ino:<br>Inseri<br>0,00<br>== | ire                                    | su prodoti<br>NDIBILITA<br>ile Ad esau<br>icazione di                                         | to:<br>Y<br>arimento s<br>el produtto                         | corte 009<br>pre | Te<br>Pri<br>Pri<br>C | otali:<br>223<br>odotti<br>e220<br>soto                          | 0/4<br>0/2<br>0 E.                 |  |
| Dati anagrafici:<br>Irasmesso il:<br>Prezzo B.D.<br>Regime S.S.N.<br>/alidita'<br>Iomperatura              | 15/05/2007 alle<br>5,42<br>Concedib.esente<br>36 mesi<br>Non suo, a +30 d                     | 16:37:59<br>:          | Dati magazz<br>Prodotto da<br>Vmg:<br>Trend: | ino:<br>0,00<br>==           | ire Vendib<br>Comun<br>Solo<br>Fino al | su prodot<br>NDIBILITA<br>ile Ad esat<br>icazione di<br>TTI INVEN<br>24/05/201                | to:<br>v<br>arimento s<br>el produtto<br><b>IDIBILI</b><br>2  | corte 009<br>pre |                       | etali:<br>22j<br>odotti<br>e220<br>osto<br>osto lvate            | 0/4<br>0/2<br>0 E.<br>0 E.<br>0 E. |  |
| Dati anagrafici:<br>Irasmesso il:<br>Prezzo B.D.<br>Tegime S.S.N.<br>/alidita'<br>Jemperatura<br>iluazione | 15/05/2007 alle<br>5.42<br>Concedib.esente<br>36 mesi<br>Non sup. a +30 g<br>Vendibile Ad esa | 16:37:59<br>;<br>gradi | Dati magazz<br>Prodotto da<br>Vmg:<br>Trend: | ino:<br>0,00<br>==           | ire                                    | su prodoti<br>NDIBILITA<br>ile Ad esau<br>icazione de<br>TTI INVEN<br>24/05/201<br>ampati non | to:<br>ximento s<br>el produtto<br>IDIBILI<br>2<br>astriornal | corte 009<br>ire |                       | etali:<br>225<br>odotti<br>e220<br>95to<br>95to<br>95to<br>1vato | 0/4<br>0/2<br>0 E.<br>0 E.<br>0 E. |  |

La finestra che si apre propone le righe dei prodotti che compongono l'ordine. Per default vengono visualizzati prima i prodotti presenti a magazzino e la sequenza di visualizzazione è alfabetica.

In alto oltre alla barra di ricerca sono presenti le informazioni sul numero bolla fornitore e la data della bolla.

Nella parte bassa della maschera vengono riportate le informazioni relative al prodotto selezionato al momento nella list-box. Le informazioni riguardano i Dati Anagrafici, i Dati di magazzino e gli Avvisi sul prodotto.

Il carico dei prodotti può avvenire con diverse modalità:

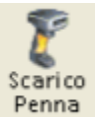

Utilizzando la penna portatile, si leggono i prodotti con le relative quantità e si effettua lo scarico del lettore che provvederà ad aggiornare la list-box. Se si desidera rilevare la data di scadenza, dopo aver letto il codice a barre del prodotto è possibile leggere quattro cifre che indicano rispettivamente il mese e l'anno di scadenza (es. 0409 per una scadenza ad Aprile 2009).

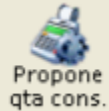

Cliccando sull'icona è possibile far apparire sulla colonna *In consegna* la stessa quantità presente nella colonna *Ord*. Questo permette di scorrere l'ordine con le frecce cursore e modificare le sole quantità non arrivate completamente.

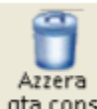

**qta cons.** Se viene lanciata l'operazione erroneamente, si può azzerare la colonna *In consegna* cliccando sull'icona. Se durante il carico della bolla, ci sono prodotti fuori ordine, cioè sono arrivati prodotti non richiesti, si possono caricare strisciando il codice sulla barra di ricerca o scaricandoli con la penna ottica portatile. Nel caso in cui la quantità arrivata sia, invece, maggiore rispetto a quella ordinata, viene visualizzato comunque un messaggio di richiesta conferma.

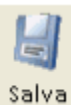

permette in qualsiasi momento di salvare il lavoro di carico effettuato sull'ordine con la possibilità di riprenderlo successivamente. Effettuando l'operazione le quantità caricate passano dalla colonna *In consegna* alla colonna *Già caricato.* 

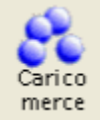

permette, al termine del carico delle quantità, di procedere al carico della bolla e quindi all'aggiornamento del magazzino.

Le icone presenti sono:

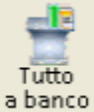

permette di caricare tutte le quantità arrivate nel reintegro al banco senza tenere conto delle scorte definite a banco.

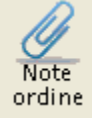

permette di inserire una nota legata all'ordine che rimarrà anche dopo aver eseguito il carico bolla.

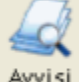

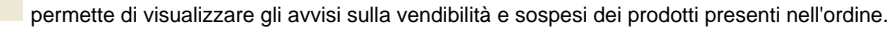

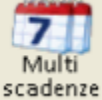

permette di inserire per il prodotto selezionato nella list-box le scadenze multiple.

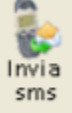

permette di inviare un sms al cliente che ha prenotato il prodotto.

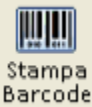

permette di stampare il singolo barcode del prodotto selezionato.

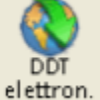

elettron. permette di scaricare la bolla elettronica del grossista. Nel caso in cui la bolla elettronica sia già stata scaricata prima del carico viene segnalata sopra la list-box.

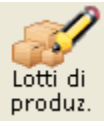

permette di gestire la modifica della multiscadenza e/o i lotti di produzione.

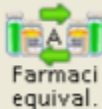

Questa funzionalità potrebbe avere la seguente utilità a livello di carico merce: se mi accorgo che è stato acquistato un prodotto con una quota a carico assistito molto alta voglio vedere (già durante il carico) se esistono in casa degli equivalenti a prezzo più basso in modo tale da rendere subito il prodotto al fornitore.

#### Menu

attivando il bottone si apre un menù che contiene varie opzioni, tra queste quella di modifica rapida della giacenza del prodotto.

#### Prodotti no BD

Nella parte alta della maschera, la presenza della tab "Prodotti no BD" rivela la presenza di prodotti ordinati con l'ordine diretto che ancora non sono codificati in banca dati.

| Carico Ord        | line diretto           | Nr. 7/2011           | . di      | 100             |                              | -                  |                    |                      |                        |        |                        |        |                |                           | Ŀ  |
|-------------------|------------------------|----------------------|-----------|-----------------|------------------------------|--------------------|--------------------|----------------------|------------------------|--------|------------------------|--------|----------------|---------------------------|----|
| Banca D<br>Dati P | Pettaglio (<br>rodotto | Dettaglio<br>Magazz. | Salva     | Carico<br>merce | <b>R</b><br>Scarico<br>Penna | Can co<br>da robot | Azzera<br>qta cons | Propone<br>qta cons. | Offerte al<br>pubblico | stampa | Funzioni<br>Success.   | esci   |                |                           |    |
| nserire C         | odice, de              | escrizion            | e o q.ta' |                 | Menu                         |                    | N                  | um Bolla F           | ornitore               |        | Data Bolla<br>06/12/20 | 11 🔜   | Aggic<br>Non a | orna listino g<br>ggiorna | ro |
| Prodotti          | Prodott                | i no BD              |           |                 |                              | _                  |                    |                      |                        |        |                        | _      |                |                           |    |
| Stato             |                        |                      | Descrizio |                 |                              | Ordin              | ato                | Costo                | Costo to               | tale   | Prezzo                 | Margin | ie             | Ricarico                  |    |
|                   | Caffe so               | lubile               |           |                 |                              | 17                 | 7                  | 0,90                 | 10                     | 6,83   | 1,30                   | +23,   | 730            | +31,110                   |    |
|                   | Sali all'a             | rancia               |           |                 |                              | 5                  |                    | 10,00                | 60                     | 0,50   | 13,00                  | +6,    | 890            | +7,400                    |    |
|                   |                        |                      |           |                 |                              |                    |                    |                      |                        |        |                        |        |                |                           |    |

Energy and the second and the second and the second second and the second second and the second second s

La griglia con i prodotti non codificati è in sola lettura, non è possibile quindi apportare variazioni direttamente dal carico merce. Tutte le modifiche (escluso ovviamente la quantità consegnata al momento del carico) devono necessariamente essere apportate direttamente dall'ordine diretto corrispondente.

In caso di presenza di almeno un prodotto non codificato, al momento della spunta, leggendo con il lettore il codice di un prodotto non presente in ordine è visualizzato il messaggio seguente:

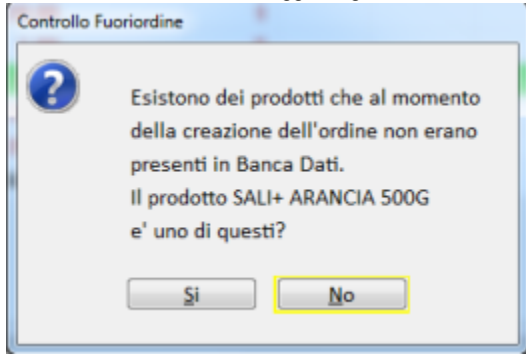

Qualsiasi risposta venga data al messaggio sopra riportato il prodotto verrà inserito come "*fuori ordine*". Cliccando su "*No*" l'inserimento avverrà istantaneamente, senza ulteriore richiesta. Cliccando su "*Si*" verrà data la possibilità di abbinare il prodotto "*fuori ordine*" al corrispondente prodotto non codificato. Prendendo in considerazione l'esempio sopra riportato, apparirà la finestra seguente:

| SALI+ A | RANCIA 500G<br>i seguenti prodotti corrisponde a SALI+ ARAN | CIA 500G? |        |
|---------|-------------------------------------------------------------|-----------|--------|
| Stato   | Descrizione                                                 | Ordinato  | Prezzo |
| Г       | Caffe solubile                                              | 17        | 1,30   |
| -       | Sali all'arancia                                            | 5         | 13.00  |

Selezionandone uno tra quelli proposti il programma effettuerà l'abbinamento tra il prodotto non codificato e il prodotto ufficiale di Banca Dati. Nel nostro esempio, selezionando il prodotto non codificato "*Sali all'arancia*" verrà abbinato al prodotto codificato "*SALI+ ARANCIA 500G*". L'abbinamento sarà visibile dalla linguetta "*Prodotti non BD*" tramite un'apposita immagine. Riportiamo un esempio di seguito:

| Banca Detraglio Detraglio Regazzione o q.ta'       Carico Penna       Carico Penna | Carico Ordine diretto Nr. 7/2011 di                  |                         |                                   |                          |                         |                   | -                               |
|----------------------------------------------------------------------------------------------------|------------------------------------------------------|-------------------------|-----------------------------------|--------------------------|-------------------------|-------------------|---------------------------------|
| Menu     Num Bolla Fornitore     Data Bolla     Aggiorna listino gross       Prodotti     Prodotti no BD       Stato     Descrizione       Ordinato     Costo       Caffe solubile     17       0,90     16,83       1,30     +23,730       +31,110                                                                                                    | Banca<br>Dati Prodotto Magazz. Salva Carico<br>merce | Scarico<br>Penna da rob | Azzera Prop<br>ot gta cons. gta c | ne Offerte al Stam       | Funzioni<br>Success.    | esci              |                                 |
| Stato         Descrizione         Ordinato         Costo         Costo totale         Prezzo         Margine         Ricarico           Caffe solubile         17         0,90         16,83         1,30         +23,730         +31,110                                                                                                    | Inserire Codice, descrizione o q.ta'                 | Menu                    | Num Bo                            | lla Fornitore            | Data Bolla<br>06/12/201 | Agg<br>11 🔂 Non   | iorna listino gros:<br>aggiorna |
| Caffe solubile 17 0,90 16,83 1,30 +23,730 +31,110                                                                                                    | Stato Descrizione                                    | Ore                     | dinato Cost                       | o Costo totale           | Prezzo                  | Margine           | Ricarico                        |
| Sali all'arancia                                                                                                    | Caffe solubile                                       |                         | 17<br>5 1                         | 0,90 16,83<br>0,00 60,50 | 1,30<br>13,00           | +23,730<br>+6,890 | +31,110<br>+7,400               |

Erren Turker A and a construction of the Construction of the Const

Attenzione: solamente confermando il carico merce, il prodotto "999999999" verrà sostituito con il corrispondente prodotto codificato. Al momento del carico verranno aggiornati automaticamente minsan e descrizione anche dell'ordine diretto corrispondente.